# 在CURWB模式下配置工業無線接入點的VLAN

### 目錄

 簡介

 背景資訊

 必要條件

 VLAN設定

 設定步驟

 本地和管理VLAN方案

 CURWB管理VLAN和MPLS封裝

 實驗設定中的VLAN配置

## 簡介

本檔案介紹工業無線(IW)存取點上的VLAN組態,以便它們可以透過無線傳輸已標籤的流量。

### 背景資訊

Cisco Ultra-Reliable Wireless Backhaul(CURWB)可讓您將固定或移動資產的遠端建築物連線到您的網路。

它提供高資料速率、超低延遲和資料包丟失以及無縫切換。

### 必要條件

如果要通過無線方式傳送VLAN流量,則需要在集群中的所有接入點上啟用VLAN功能。

VLAN功能用於接收和傳輸無線電上帶有VLAN標籤的資料包。

這不是預設功能,需要指定無線電安裝並啟用FM-VLAN許可證。

啟用VLAN功能後,使用者可以在無線電中編輯兩種不同的設定:

- 管理VLAN
- 本徵VLAN

### VLAN設定

- 管理VLAN:管理VLAN ID是VLAN身份標籤,可以訪問無線電以更改控制平面。管理VLAN有助 於通過GUI和CLI對無線電進行管理訪問。管理VLAN ID的預設值為「1」,可以更改。
- 本徵VLAN:傳入的未標籤資料包使用此VLAN編號進行標籤。
  - ◎ 預設值:1
  - 。如果配置為「0」,則丟棄傳入的未標籤資料包。

 如果無線電配置為「網狀結束」模式,則使用配置的本徵VLAN標籤標籤的傳入資料包 將被無標籤轉發。

## 設定步驟

- 1. 啟用IW無線電上的VLAN功能。附註:使用IW許可模式時,所有功能(頻寬除外)都開箱即用 。
- 2. 導航到GUI的VLAN頁籤以配置管理VLAN和本地VLAN。
- 3. 設定管理VLAN ID。
- 4. 設定本徵VLAN ID。無線電使用它來標籤未標籤的資料包。如果設定為0,則無線電僅丟棄所 有未標籤的封包。

集群中所有無線電上的VLAN配置相同,預設情況下,管理和本徵VLAN設定為1。您也可以從CLI配 置智慧VLAN,過程如下:

#### CLI配置

#configure vlan management X (where X is an integer from 1 to 1024 and represents the Management Vlan I
#configure vlan native Y (where Y is an integer from 1 to 1024 and represents the Native Vlan ID)
#write (to save the configuration)
#reload (to reboot the radio and apply the changes)

#### 附註:可將管理和本徵VLAN配置為相同。

#### VLAN SETTINGS

When the Native VLAN is enabled (VID != 0), untagged packets received on the trunk port will be assigned to the specified VLAN ID. When disabled (VID = 0), VLAN trunking will operate according to the IEEE 802.1Q standard, i.e. only tagged packets will be allowed on the port (including those of the management VLAN).

| VLAN Settings  |           |
|----------------|-----------|
| Enable VL      | ANs: 🗹    |
| Management VLA | N ID: 581 |
| Native VLA     | N ID: 0   |
|                |           |
| Reset          | Save      |
|                |           |

本地和管理VLAN方案

此圖描述了無線電轉發VLAN標籤以及本徵VLAN工作方式的三個場景。

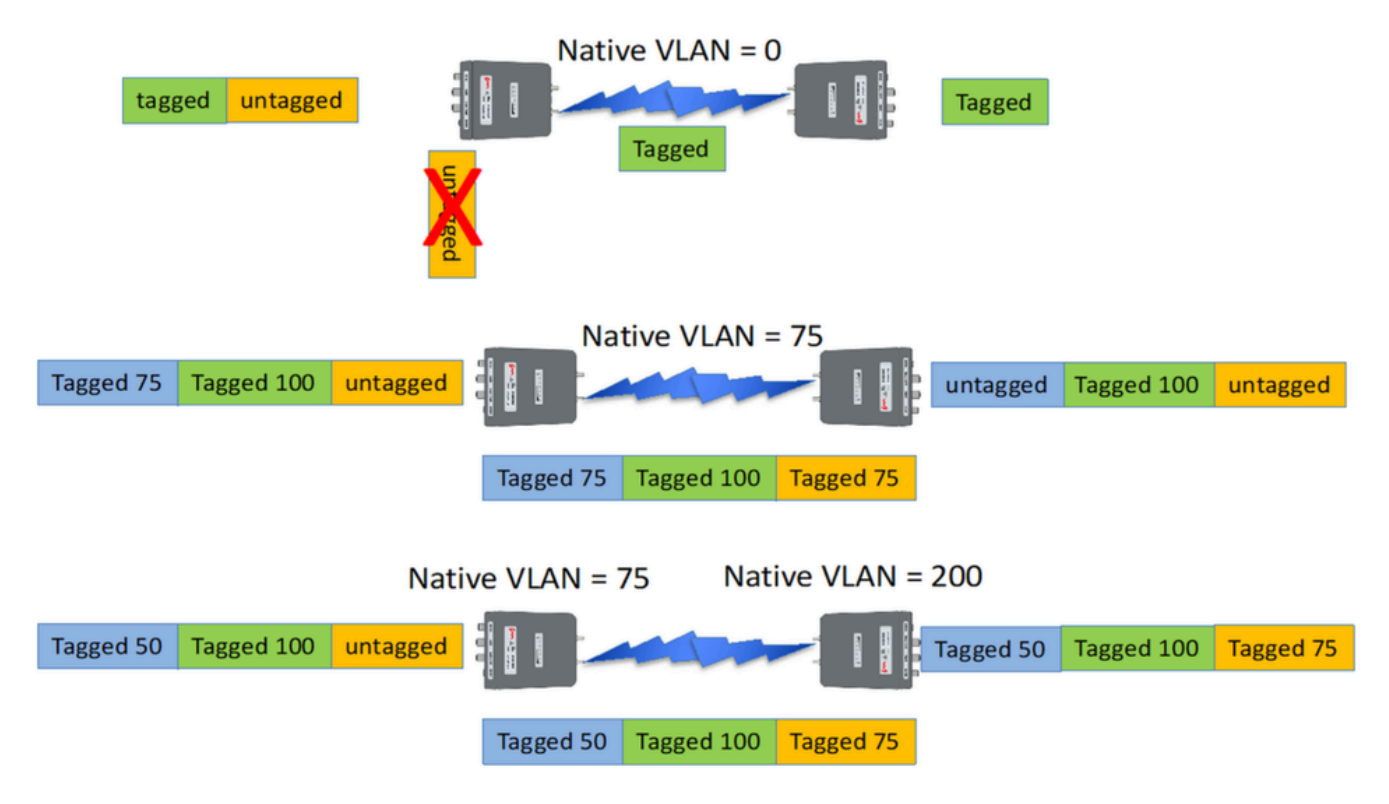

案例 1:如果無線電上的本徵VLAN設定為0,則無線電接收資料包時會丟棄所有未標籤的流量。

案例 2:如果兩個CURWB無線電上的本徵VLAN都設定為VLAN 75,且傳入流量具有VLAN 100和未 標籤的流量,則未標籤的流量在CURWB無線電自己的本徵VLAN標籤之後會通過CURWB無線電傳 輸。但是,在離開CURWB無線電並進入公司網路後,所有VLAN 75流量的VLAN標籤都會被刪除。 之後,只有已標籤的VLAN 100和未標籤的流量。

案例 3:如果CURWB無線電的本徵VLAN需要永久標籤,因此即使它離開無線電並使用VLAN 200進 入公司網路後,遠端CURWB無線電也需要具有VLAN 200以外的VLAN。在本例中,網狀終端的本 徵VLAN為75,而網狀點的原始VLAN為200。對於源自網狀點側的未標籤流量,它會被標籤為 VLAN 200,到達網狀點時,本徵VLAN不會將其永久標籤為VLAN 2公司網路中的100%。

### CURWB管理VLAN和MPLS封裝

此映像是Point to Multipoint架構的常見問題。 在左側,有一個網狀終端無線電連線到一個VLAN標 籤的第2層網路。 CURWB在Prodigy通訊協定中保留第2層(如附註3所示),並將額外的MPLS標 頭和VLAN標籤新增到資料包,然後透過空氣將資料傳送到右側的網狀點無線電中。 在接收網狀點 端,MPLS和管理報頭被剝離,資料以另一端的常規標籤乙太網流量形式顯示。

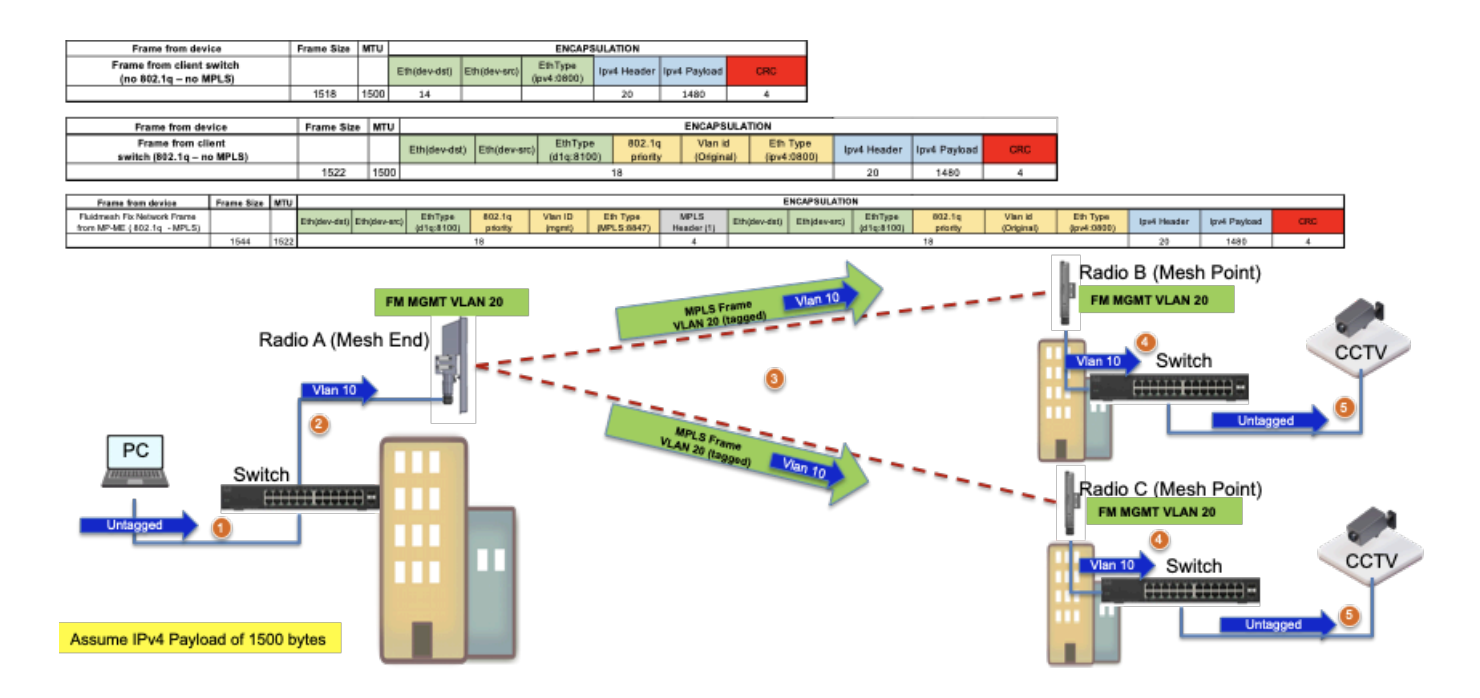

## 實驗設定中的VLAN配置

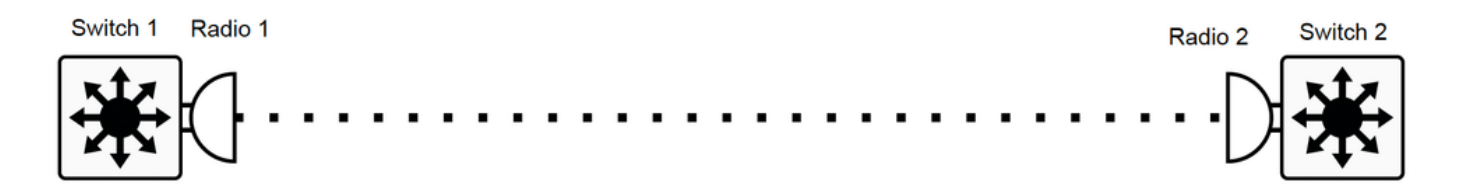

以下是供參考的實驗室配置示例。

交換機1配置

Switch1#show cdp neighbors

功能代碼: R — 路由器、T — 傳輸網橋、B — 源路由網橋

S — 交換機, H — 主機, I - IGMP, r — 中繼器, P — 電話

裝置ID本地介面保持功能平台埠ID

MP\_TRK\_Backhaul Gig 0/23 121 R T IW9165DH- Gig 0

Switch1#show ip interface brief

介面IP地址是否正常? 方法狀態協定

Vlan1未分配是NVRAM管理性關閉

Vlan500 192.168.6.100是手動啟動

Vlan581 10.122.136.1是NVRAM up up

GigabitEthernet0/23 unassigned YES unset up

Switch1#show interfaces trunk

連線埠模式封裝狀態本地VLAN

802.1q trunking 1上的Gi0/23

中繼上允許的埠Vlan

Gi0/23 500,581

管理域中允許且處於活動狀態的埠VLAN

Gi0/23 500,581

處於生成樹轉發狀態且未修剪的埠Vlan

Gi0/23 500,581

Switch1#show running-config interface g0/23

Building configuration...

當前配置:137 位元組

```
ļ
```

interface GigabitEthernet0/23

switchport trunk encapsulation dot1q

switchport trunk allowed vlan 500,581

switchport mode trunk

end

RADIO 1配置:

Radio1#show ip

IP:10.122.136.9

網路:255.255.255.192

網關:10.122.136.1

名稱伺服器: 64.102.6.247

Radio1#show vlan

VLAN狀態:已啟用

管理VID:581

本機VID:0

RADIO 2配置:

Radio2#show ip

IP:10.122.136.15

網路:255.255.255.192

網關:10.122.136.1

名稱伺服器: 64.102.6.247

Radio2#show vlan

VLAN狀態:已啟用

管理VID:581

本機VID:0

交換機2配置

Switch2#show cdp neighbors

功能代碼: R — 路由器、T — 傳輸網橋、B — 源路由網橋

S — 交換機, H — 主機, I - IGMP, r — 中繼器, P — 電話,

D— 遠端, C-CVTA, M— 雙埠Mac中繼

裝置ID本地介面保持功能平台埠ID

Radio2 Gig 1/0/3 135 R T IW9165DH- Gig 0

Switch2#show ip interface brief

介面IP地址是否正常? 方法狀態協定

Vlan1未分配是NVRAM管理性關閉

Vlan500 192.168.6.101是NVRAM up up

Vlan581 10.122.136.35是NVRAM啟動

GigabitEthernet1/0/3 unassigned YES unset up

Switch2#show interface trunk

連線埠模式封裝狀態本地VLAN

802.1q中繼1上的Gi1/0/3

中繼上允許的埠Vlan

Gi1/0/3 500,581

管理域中允許且處於活動狀態的埠VLAN

Gi1/0/3 500,581

處於生成樹轉發狀態且未修剪的埠Vlan

Gi1/0/3 500,581

Switch2#show running-config interface Gi1/0/3

Building configuration...

當前配置:100 位元組

ļ

interface GigabitEthernet1/0/3

switchport trunk allowed vlan 500,581

switchport mode trunk

end

透過此設定,VLAN 500可透過無線進行通訊。現在必須注意的是,在第2層網路上配置VLAN時 ,無法配置第3層/多子網流動性。

#### 關於此翻譯

思科已使用電腦和人工技術翻譯本文件,讓全世界的使用者能夠以自己的語言理解支援內容。請注 意,即使是最佳機器翻譯,也不如專業譯者翻譯的內容準確。Cisco Systems, Inc. 對這些翻譯的準 確度概不負責,並建議一律查看原始英文文件(提供連結)。